July 30, 2023

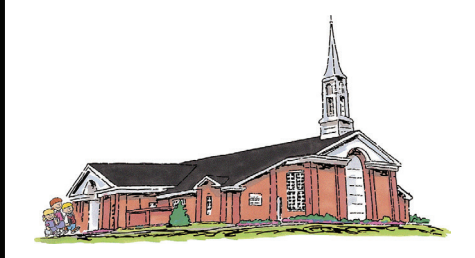

# VALLEY VIEW 2<sup>ND</sup> WARD Holladay North Stake

Church of Jesus Christ of Latter-day Saints

| Bret Gardner   Bishop                                  | 801-631-9102 |
|--------------------------------------------------------|--------------|
| Spencer Scott   1st Counselor                          | 801-243-1340 |
| Cortney Glenn   2nd Counselor                          | 801-529-7512 |
| Rob Wilson   Executive Secretary                       | 949-899-4831 |
| Christian Hoole   Ward Clerk                           | 801-915-7359 |
| Paul Watson   Elders Quorum President                  | 801-560-9999 |
| Jill Young   Relief Society President                  | 801-272-9353 |
| Shawna Wilson   Young Women President                  | 801-808-7972 |
| Chandler Turley   Sunday School President              | 801-512-3313 |
| Tauna Vanderlinden   Primary President                 | 801-803-2109 |
| Don Hulet   Ward Mission Leader                        | 801-842-7645 |
| Steve Mortenson   Temple/Family History<br>Coordinator | 469-744-0464 |

## **Sacrament Meeting**

Opening Hymn: 131 - More Holiness Give Me Opening Prayer: Savannah Brain Sacrament Hymn: 190 - In Memory of the Crucified Speaker: Heather Webb Speaker: Taylor Webb Closing Hymn: 232 - Let Us Oft Speak Kind Words Closing Prayer: Tanner Brain Chorister: Lyle Wiggins Organist: Marylee Bingham

## **Temple Recommend Interviews**

We extend an invitation to all members to be recommended to the Lord. Interviews will take place each Sunday, except Fast Sunday, at 2:15 p.m. in the Bishop's office. The Stake Presidency will hold temple recommend interviews in the Stake Center and in the Gundersen Chapel at 1:45 -2:30 p.m. each Sunday except Fast Sunday.

### **Need for Temple Workers**

There is need for temple workers, especially brothers to serve as ordinance workers. If interested, please see Bishop Gardner.

#### Ward Temple Session

August 24 | 6:30 p.m. Session

**Bountiful Temple** 

Please make a reservation and come join us in the temple

**Cookies on the Court** 

After church at 2:00 on the basketball court. Come grab a treat and mingle.

#### **Come Follow Me**

#### July 31 - August 6: Acts 22-28

For there stood by me this night the angel of God, whose I am, and whom I serve. Acts 27:23

## How to schedule a temple session on-line

- Go to: churchofjesuschrist.org
- Go to: Temples down on the left side
- Go to: Appointments down on left side
- Sign in with your church user name and password. Click Verify. Schedule An Appointment will come up with Salt Lake Temple because that is our assigned temple.
- Click on Select a Different Temple
- Type in the temple you want to attend.
- When the name of the temple shows up Click on Select this Temple
- Schedule An Appointment comes up with Select Ordinance

• Select the ordinance you want to perform. You can only make one reservation for eachof the ordinances you want to perform at that temple. Once you have performed that ordinance you can schedule another appointment for that ordinance at that temple.

However, you can reserve that same ordinance at different temples.

Under Select Date it will show the current date. Scroll down the list of times available to see if there are any openings.

• If you do not want the current date, click on calendar icon at far right. It will show other dates for that month. Click on the date you want. If there is a date in a dark blue circle that means there are seats available. Scroll down the list.

• Choose the time you want. At the bottom of the page check box that you agree to follow the guidelines. Then click on Schedule Appointment.